# Montagehandleiding JustFire @Home Wi-Fi Module

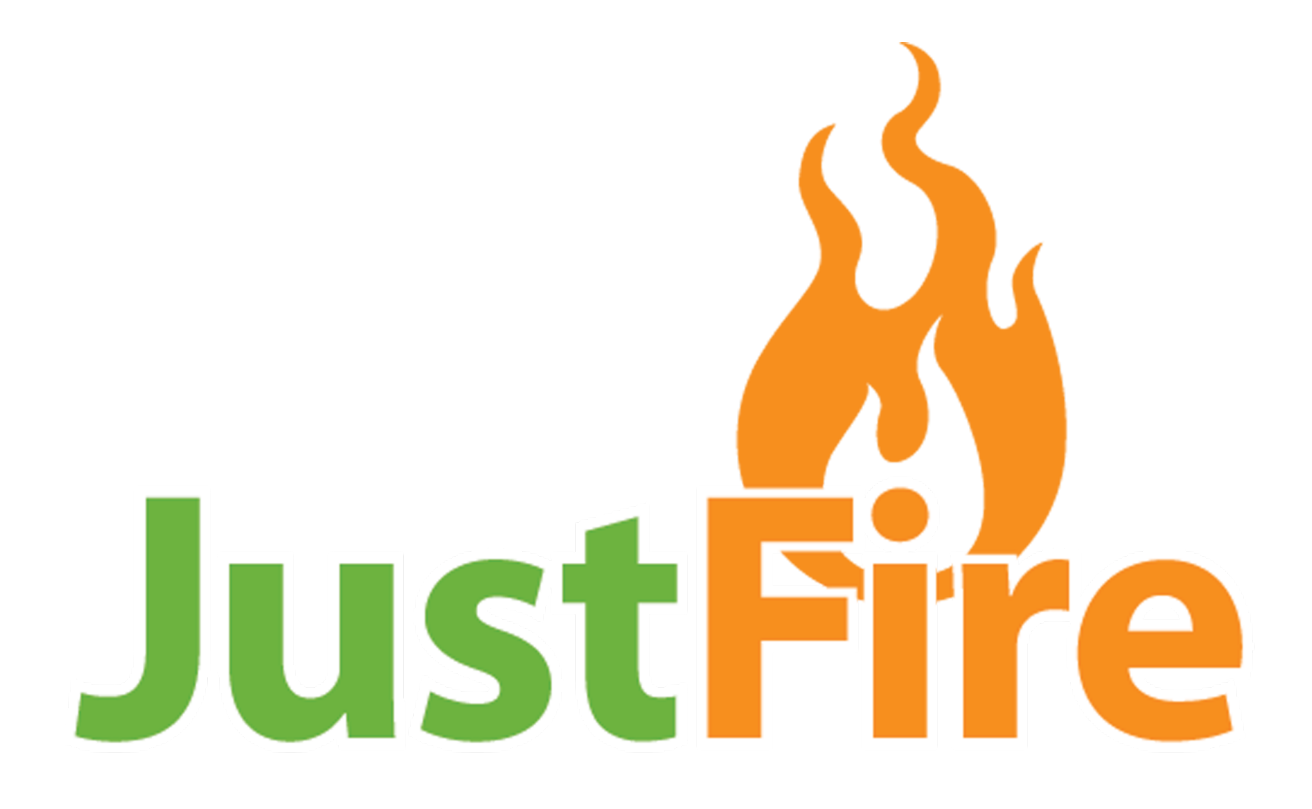

# Technische handleiding Wi-Fi Moederbord / Display

Vervangen van het moederbord.

LET OP!!!! Voor het verwijderen van de panelen altijd eerst het apparaat uitzetten en van het elektriciteitsnet verwijderen.

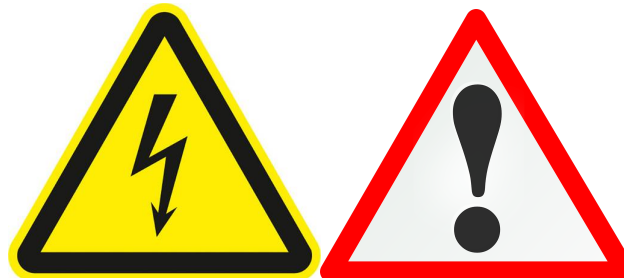

Laat de kachel gedurende de hele installatie spanningsloos.

Open de haard door middel van de zijpanelen te verwijderen.

De methoden voor het verwijderen van het paneel kan per kachel verschillen. Zie Type haard.

#### Ps-15-1 Ground | Ps-15-2 Basic | Ps-15-4B EGG | Ps-15-4C Square |

Zijpanelen bevestigd door middel van magneten. U trekt voorzichtig het paneel aan de bovenkant van de kachel weg. Vervolgens tilt u het paneel uit de geleider.

#### Ps-15-3 Double door | Ps-15-4A Round | Ps-15-6 Moon |

Zijpanelen Bevestigd door geleider. U tilt de deksel van de haard. De zijpanelen kunnen uit de geleiders naar boven worden verwijderd.

#### Ps-15-2 Flat | Ps-15-2 Mini |

Linker zijpaneel bevestigd door middel Kruiskopschroeven. Aan de achterkant van de haard links, schroeven verwijderen en paneel naar boven wegpakken.

#### Ps-15-7 Grand |

Linker zijpaneel bevestigd door middel Kruiskopschroeven. Deksel van de haard tillen. Links bovenin de kachel 2 schroeven verwijderen. Paneel kan worden uitgehangen.

#### Ps-15-2 Classic | Ps-15-8 Classic |

Zijdeuren kunnen worden uitgehangen. Deur openen en vervolgens optillen.

#### Ps-15-5 Buildin |

Inbouwhaard in servicestand zetten door middel van de haard uit de vergrendeling te halen en voor voren te trekken.

#### Ps-15-4D Fat |

Zijpanelen bevestigd met inbusschroeven. Inbusschroeven verwijderen in bovenkant, zijkant en achterkant. Panelen kunnen zijwaarts worden afgenomen.

#### Moederbord (de)monteren.

Voor het (de)monteren van het moederbord moeten als eerst de stekkers worden afgekoppeld.

Afkoppelen van de stekkers kan het beste met een spitsbektang of met een combinatietang.

Met de hand verwijderen van de stekkers is ook mogelijk, Let op dat er niet aan de kabels wordt getrokken (alleen aan de stekkers trekken!).

Het moederbord is met 4 kruiskopschroeven bevestigd aan de kachel. Als deze zijn losgedraaid komt de volledige kunstof behuizing los.

Het is altijd handig om een foto te maken van hoe de elektronica is aangesloten. in deze handleiding zijn ook de aansluitingen en de kleuren van de kabels uitgelegd.

### Moederbord Bekabeling en Aansluitingen

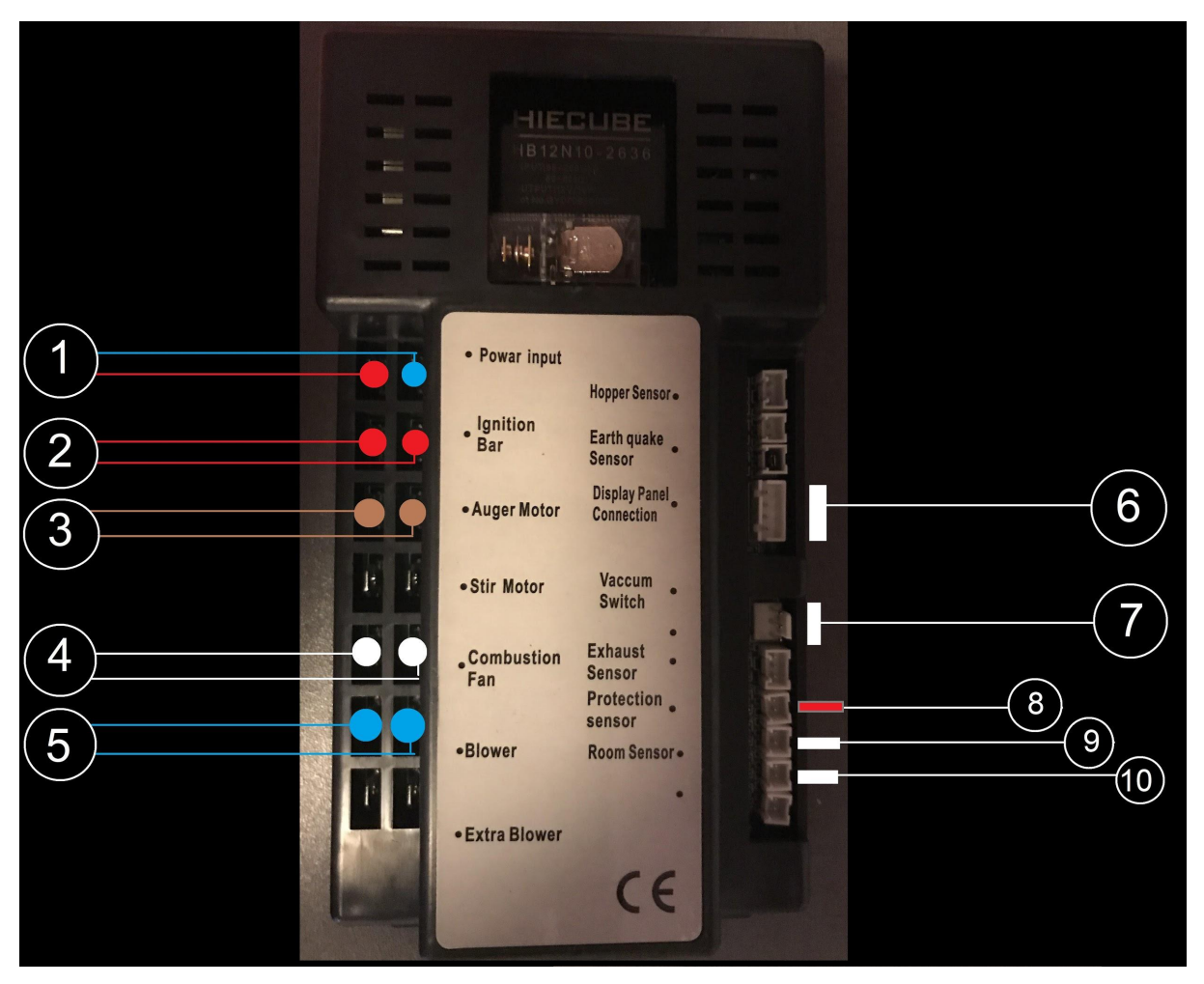

- 1. Voeding Hoofdprint 220 vac (Rood/Blauw) 6.
- 2. Ontsteker (Rood)
- 3. Vijzelmotor (Bruin)
- 4. rookgasventilator (Wit)
- 5. Ruimteventilator (Blauw)

- Display Aansluiting
- 7. Vacuüm Schakelaar
- 8. Rookgas Temp Sensor (Rood)
- 9. Hopper Temp Sensor (Wit)
- 10. Ruimtesensor (Gestoffeerd)

Moederbord bekabeling Nr 1 t/m 5 is **niet** polariteit gevoelig.

Sensoren en display aansluitingen kunnen maar op een manier in de aansluiting worden geplaatst. (zie inkepingen). Bij het uitwisselen van een oud type moederbord kan het voorkomen dat de temperatuur aansluitingen afwijken van de stekker op het moederbord. Als de **aansluitingen 8, 9, 10** afwijken dient u een verloopstekker te gebruiken zoals hieronder afgebeeld.

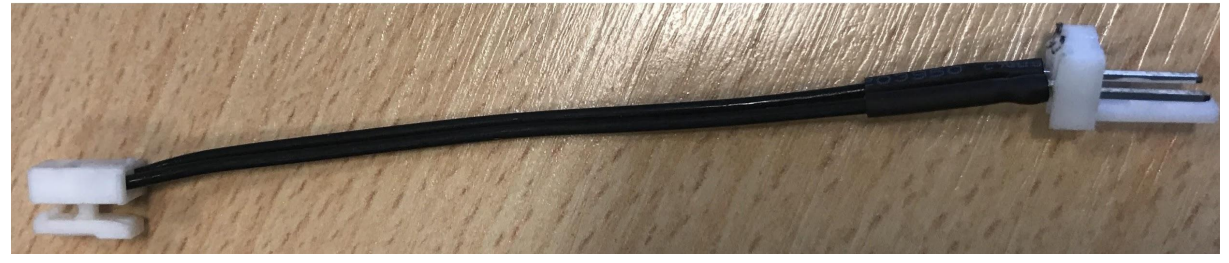

Display met Wi-Fi assembleren.

In het geval van het achteraf toevoegen van de JustFire @Home module, kan het zijn dat de module op het moederbord moet worden bevestigd.

De module bevestigen kan alleen als het een Wi-Fi voorbereid display betreft. Deze is te herkennen aan de witte display verlichting.

Bij oude types met een blauw display dient zowel het moederbord als het display te worden vervangen!

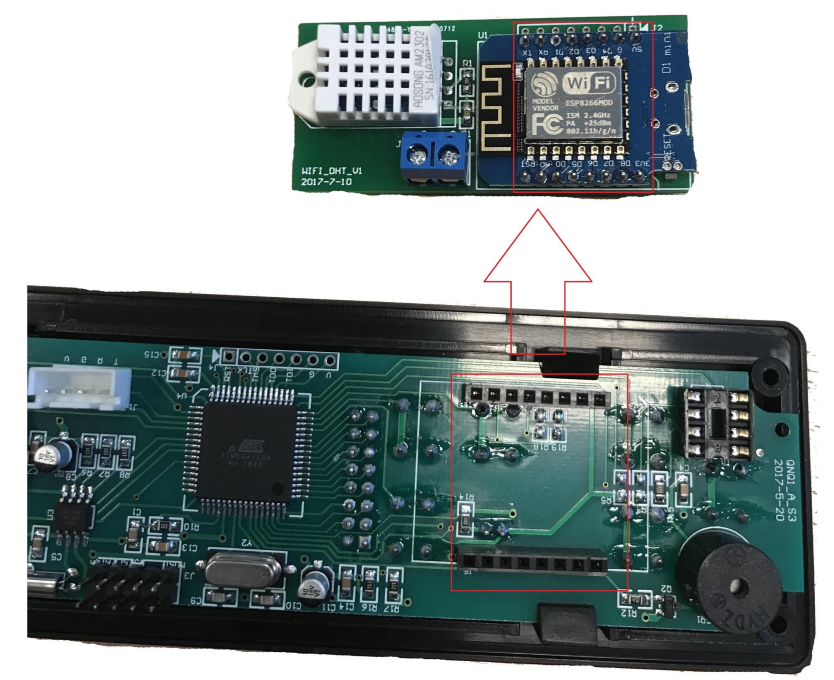

## Fabrieksinstellingen (RESET)

In sommige gevallen komt het voor dat de module moet worden gereset naar fabrieksinstellingen.

Bijvoorbeeld u vervangt u Wi-Fi Router of Accesspoint. Of u netwerknaam (SSID) of netwerksleutel word veranderd.

In deze gevallen wilt u de JustFire @Home module opnieuw koppelen.

Een reset voert u eenvoudig uit door de module aan te sluiten met een MicroUSB kabel op het elektriciteitsnetwerk. Telefoon laders hebben vaak deze aansluiting.

als de kabel is aangesloten drukt u een maal op de **Reset knop**. U wacht 15 seconden, vervolgens drukt u weer op de **Reset Knop**. het lampje op de module zal na het drukken kort oplichten. Als de reset is gelukt zal het Wi-Fi netwerk JustFire @Home weer zichtbaar zijn in uw netwerk lijst.

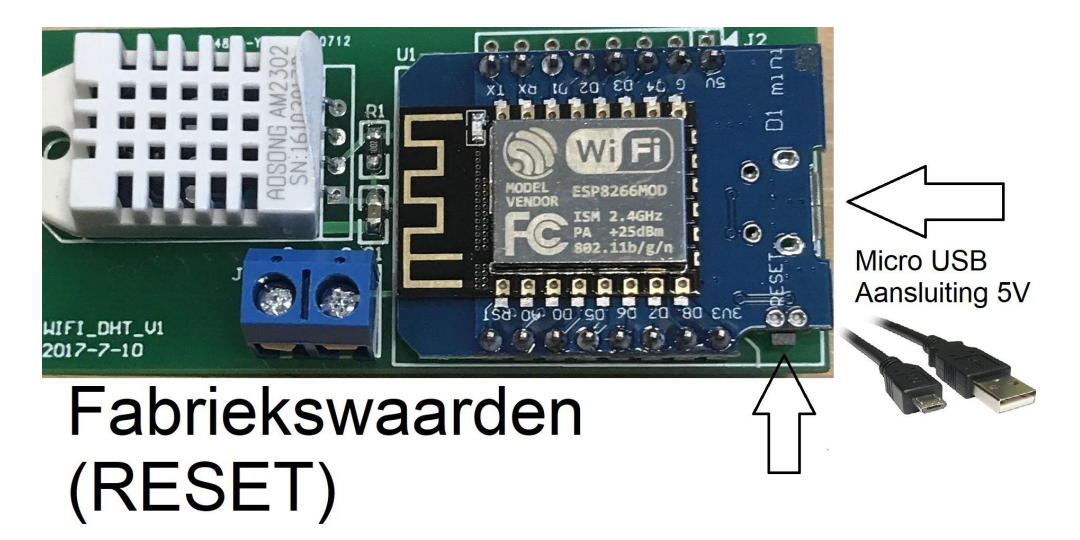